## Setting up your redeployment job alerts

To make sure you're receiving relevant job openings, please set up your job alerts by following the guidance below:

1. Select your filtering options: click on the downward arrowhead next to the filter to reveal all options within the category. Select all values that cover the vacancy options you'd like to receive\*.

| Search <i>Enter a job title or k…</i>  | ٦ |                                                                                  |   |
|----------------------------------------|---|----------------------------------------------------------------------------------|---|
| Sort by Posting Start Date (ascending) |   | Role types                                                                       | ~ |
| Role types                             | ~ | Clinical Academic (4)                                                            |   |
| Contract type / Work<br>pattern        | ~ | <ul> <li>Professional Services (2)</li> <li>Research and teaching (1)</li> </ul> |   |
| Grade                                  | ~ | Contract type / Work<br>pattern                                                  | ~ |
| Faculty/Division                       | ~ | Fixed-term / Full or part time (4)                                               |   |

2. **Review your job alert criteria:** once selected, you'll see your criteria displayed at the top of the page. Additionally, you can use keywords to tailor your search further (Finance in the below example).

## University of Bristol Redeployment board

| Search                 | total jobs matching your criteria: 4                                |
|------------------------|---------------------------------------------------------------------|
| Enter a job title or k | X Clinical Academic Role types 🔇 Research and teaching Role types 🔇 |
|                        | Fixed-term / Full or part time Contract type / Work pattern         |
| Sort by                |                                                                     |

## University of Bristol Redeployment boa

| Search                                     | total jobs matching your criteria: 1                                                     |  |  |
|--------------------------------------------|------------------------------------------------------------------------------------------|--|--|
| Finance X                                  | X         Finance Enter a job title or keyword         S         Grade E Grade         S |  |  |
| Sort by<br>Posting Start Date (ascending)→ | Finance Assistant                                                                        |  |  |
|                                            | Open ended / Full time                                                                   |  |  |
| Role types                                 | Grade E                                                                                  |  |  |

3. **Choose alert frequency and preferred email**: Click the 'Send me notifications about new *jobs*' slicer. Select how often you'd like to receive alerts (this should be daily in normal circumstances) and enter your chosen email address for alerts. Clicking 'Set job alert' activates your alerts.

| Send me notifications abo<br>new jobs | out      |
|---------------------------------------|----------|
| Send notifications of new jobs        | matching |
| Once a day                            | -        |
| Stop notifying after 2 weeks          | •        |
| Your email address                    | required |
| 🏠 Set job ale                         | ert      |
|                                       |          |

4. Manage your job alerts: you can amend or turn off your job alerts by following the link received in the auto-communication, sent after activation.

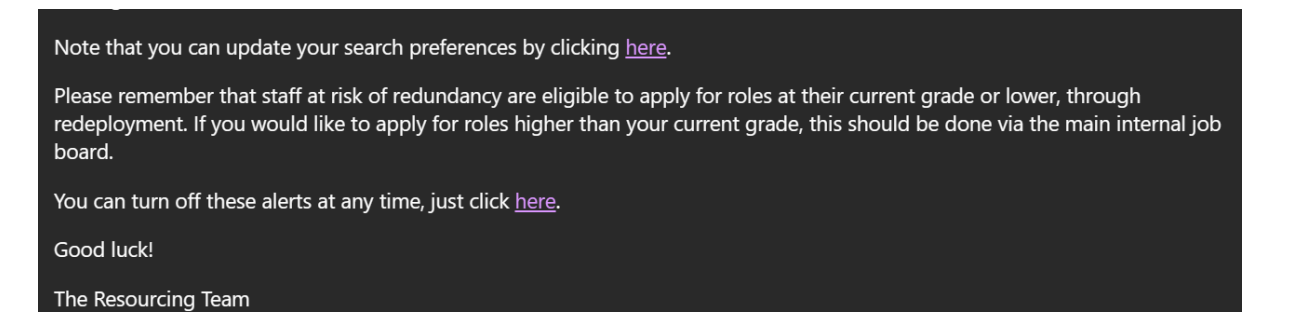

If you have any questions or need further assistance, please don't hesitate to reach out to your <u>Resourcing Business Partner.</u>

\*Please note that for the Grade filter, you should only select grades equal to or below your current grade.